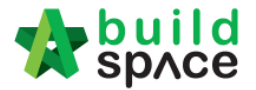

## How to import Multi Columns BQ from Excel

## Note: - You can import all sheets at the same time

- 1. If you use to prepare BQ in Excel format, you still can do that and you **no need** to prepare the following at your Excel BQ;
  - a) Bill reference number
  - b) Page total
  - c) Collection page

| Clip | board 🖻            | Font                                           | G                         |           | Alignme   | ent        | G         | Number |
|------|--------------------|------------------------------------------------|---------------------------|-----------|-----------|------------|-----------|--------|
|      | L1                 | • (•                                           | $f_{x}$                   |           |           |            |           |        |
|      |                    | A                                              |                           |           | В         | С          | D         | E      |
| -    |                    | NT NO.1 - WORK B                               | ELOW GROU                 | ND_       |           | Type A     | Type B    | Type C |
|      | FLOOR              |                                                | -                         |           |           | Quy        | Quy       | Qty    |
| 2    | FIISUR             | ow is element nam                              |                           |           |           | differe    | nt type's | s Qty  |
| 3    | Excavat<br>level   | te oversite, commend                           | cing from platto          | <u>rm</u> |           |            |           |        |
| 4    | Make s             | sure have blank ro                             | w between d               | ifferer   | nt item ( | descriptio | on        |        |
| 5    | Not exc            | eeding 250mm, to re                            | duce level.               |           | m³        | 125        | 130       | 132    |
| 6    |                    |                                                |                           |           |           |            |           |        |
| 7    | Excavat            | te, commencing from                            | reduce level.             |           |           |            |           |        |
| 8    | No nee             | ed split description                           | n into multiple           | e row     | s, you c  | an use "   | Wrap Te   | ct"    |
| 9    | Maximu<br>footings | m depth not exceedir                           | ng 2.00m deep,            | for       | m³        | 188        | 198       | 200    |
| 10   |                    |                                                |                           |           |           |            |           |        |
| 11   | Maximu<br>exceedi  | m depth not exceedir<br>ng 4.00 deep, for foot | ng 2.00m but no<br>tings. | ot        | m³        | 554        | 556       | 558    |
| 12   | Diffe              | erent element at di                            | fferent sheet             |           |           |            |           |        |
| 14 4 | → El               | ement 1 / Element 2 /                          | / Element 3 🦼 😤           | ]/        |           | 1          | ı I       |        |
| Rea  | dy                 |                                                |                           |           |           |            |           |        |

2. Open a project at "Project Builder" and double click to open a bill.

| -      | space Project Builder                                |                           |                   |                              |              |         |
|--------|------------------------------------------------------|---------------------------|-------------------|------------------------------|--------------|---------|
| Proj   | ect Builder > Sample Project (Status::PRE TENDEF     | R)                        |                   |                              |              |         |
| (I) Ir | mport Rates 🛛 🥗 Project Analyzer 🔻 🛛 🧮 Project       | Summary   🔓 Sub-Packag    | es 🛛 📥 Schedule ( | Of Quantities 🛛 📀 Publish To | o Tender     |         |
| Pro    | ect Breakdown Project Properties                     |                           |                   |                              |              |         |
| ( A    | Add Bill 🔻   🕀 Add Level   📀 Indent   💽 Outde        | ent 🛛 😑 Delete 🛛 🕘 Import | From Files 💌 👔    | Export Bill 🛛 🔝 Backup 💌 🛛   | 🕑 Reload     |         |
| No.    | Description                                          | Original Amount           | Total Markup (%)  | Overall Total                | % Project    |         |
|        | Sample Project                                       |                           |                   |                              |              |         |
| 1      | BILL NO. 1 - GENERAL CONDITIONS AND<br>PRELIMINARIES |                           |                   |                              |              |         |
| 2      | Bill No-2                                            |                           |                   |                              |              |         |
|        | Building Works                                       |                           |                   |                              |              |         |
| 3      | Bill No-3 Double click to open                       | a bill 1,429,185.44       |                   |                              | 1,429,185.44 | 100.00% |
| 4      | Bill No-4                                            |                           |                   |                              |              |         |
|        |                                                      |                           |                   |                              |              |         |

Visit our forum & tutorials at <a href="http://forum.buildspace.my">http://forum.buildspace.my</a> - 1 -

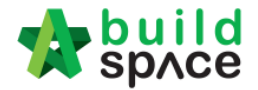

3. Click at "Bill Properties".

| project Builder                                                                                      |                          |
|----------------------------------------------------------------------------------------------------|--------------------------|
| Project Builder > Sample Project (Status::PRE TENDER)                                                |                          |
| 🚯 Import Rates 🛛 📽 Project Analyzer 🔻 🛛 🛗 Project Summary 🛛 🔓 Sub-Packages 🛛 🛓 Schedule Of Quantitie | es 🛛 🔿 Publish To Tender |
| Project Breakdown Project Properties Bill No-4 :: Standard 🛞                                         |                          |
| Element/Trade List Bill Properties BQ Print Out Setting                                              |                          |
| Element >                                                                                            |                          |
| 🕀 Add Row 🛛 \ominus Delete Row 🛛 🕙 Import Elements From Library 🛛 🚔 Print BQ                         |                          |
|                                                                                                    | % Job                    |
| No Description                                                                                       |                          |
| 1                                                                                                    |                          |
| No Description 1                                                                                     | % Job                    |

4. Click "Add Type" to add more types. After that, please make sure to click "Save" icon for each type that had added.

| ill Ini<br>BS | formation (           | Once finish, o | click "Elemen    | nt/Trade Lis   | st"       |       |                         |           |         |            |             |         |          |                 |        |          |
|---------------|-----------------------|----------------|------------------|----------------|-----------|-------|-------------------------|-----------|---------|------------|-------------|---------|----------|-----------------|--------|----------|
|               |                       | *Title         | : Bill No-4      |                |           |       |                         |           |         | Descr      | ription :   |         |          |                 |        |          |
|               | *Rate Ro              | unding Options | : Return Exact A | mount (2 decin | nal)      |       | *                       | *(        | ⊋ty R   | ounding O  | ptions :    | Round   | Up       |                 |        | -        |
|               |                       | Unit Type      | : Metric         |                |           |       |                         |           |         | Bill       | I Type :    | Standar | rd       |                 |        |          |
| arku          | up Settings           |                |                  |                |           |       |                         |           |         |            |             |         |          |                 |        |          |
| No.           | Name                  |                |                  |                | En        | nable | Action Hounding Options |           |         |            |             |         |          |                 |        | <b>.</b> |
| 1             | ElementM              | arkup          |                  |                | N         | NO    | Options                 |           |         |            |             |         |          |                 |        | lion     |
| 2             | ltem Markı            | JD             |                  |                | N         | NO    |                         | He        | iturn E | -xact Amou | int (2 deci | imal)   |          |                 | 0      |          |
| olun<br>Đ A   | n Settings<br>dd Type | Click here t   | o add more t     | ypes           |           |       |                         |           |         |            |             |         |          | Click here to   | edit o | r sav    |
|               |                       | T-1-11-11      | Eachte Ota (D)   | Here Office    | line of a | (0)   |                         |           |         | Gr         | oss Floo    | r Area  |          |                 |        |          |
| <b>NO.</b>    | Name                  | Total Unit     | Enable Qty (2)   | Use Qty        | Use Qty ( | (2)   | m2                      |           |         | ft2        | Show        | / m2 🖇  | Show ft2 | Show Estimation | Action | Dele     |
| 1             | Default               | 1              | NO               |                |           | 0     | ) <u>0.0</u>            | <u>)0</u> | 0       | 0.00       | <b>v</b>    | •       | ×        | NO              |        | Θ        |
| 2             | Туре В                | 5              |                  |                |           | C     | ) 0                     | )         | ۲       | 0          | C           | )       | ۲        |                 |        | Θ        |
|               |                       | 1              |                  |                |           |       |                         |           |         |            |             |         |          |                 |        |          |

5. Can see the added types and click "**x**" to close the bill.

| space   Project Builder                                                             |                  |                        |            |       |                        |            |       |
|-------------------------------------------------------------------------------------|------------------|------------------------|------------|-------|------------------------|------------|-------|
| Project Builder > Sample Project (Status::PRE TENDER)                               |                  |                        |            |       |                        |            |       |
| 😃 Import Rates 🛛 🚭 Project Analyzer 🔻 📋 Project Summary 🛛 🔓 Sub-Packages 🗎 🛓 Schedu | le Of Quantities | 🔿 Publish To Te        | nder       |       |                        |            |       |
| Project Breakdown Project Properties Bill No-4 :: Standard 🛞 Click here to close b  | ill              |                        |            |       |                        |            |       |
| Element/Trade List Bill Properties BQ Print Out Setting                             |                  |                        |            |       |                        |            |       |
| Element >                                                                           |                  |                        |            |       |                        |            |       |
| 🕀 Add Row 🛛 😑 Delete Row 🛛 🕙 Import Elements From Library 🛛 🚔 Print BQ              |                  |                        |            |       |                        |            |       |
|                                                                                     | % Job            | Cost/m2                | Total/Unit | % Job | Cost/ft2               | Total/Unit | % Job |
| No Description                                                                      |                  | Type A<br>Total Unit:3 |            |       | Type B<br>Total Unit:5 |            |       |
| 1                                                                                   |                  |                        |            |       |                        |            |       |

Visit our forum & tutorials at <u>http://forum.buildspace.my</u> - 2 -

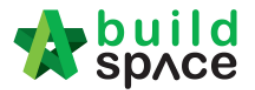

6. Click at the bill that you want to import BQ into it. Then click at "**Import From Files**" icon and select "**Import From Excel**".

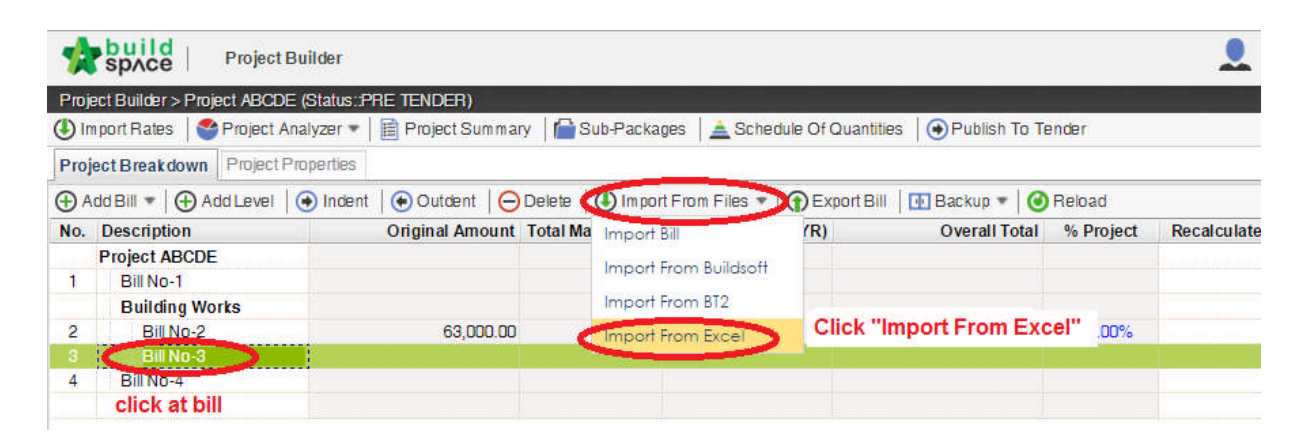

7. Click at "Select File".

| Import From Excel          | 6 |
|----------------------------|---|
| S Close                    |   |
| Import File<br>Select File |   |

8. Select excel file and click at "Open".

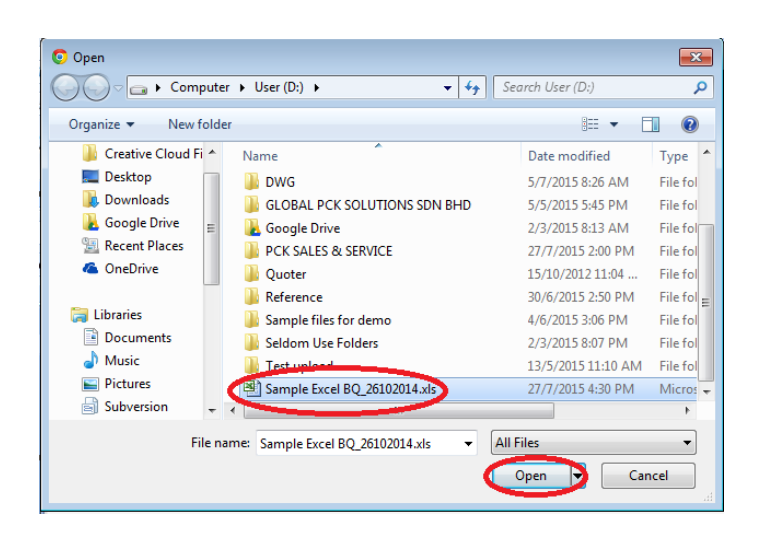

Visit our forum & tutorials at http://forum.buildspace.my - 3 -

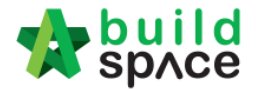

9. Then the system will process and the following table will pop up. **Match the columns** with Excel file by click at drop down arrow. Then click "**Import**".

| Import File           |   |   |    |   |   |
|-----------------------|---|---|----|---|---|
| 🗴 Close 🕕 Import      |   |   |    |   |   |
| Specify Import Column |   |   |    |   |   |
| Bill References :     |   |   |    |   |   |
| *Description :        | А | • | То | А | Ŧ |
| Unit :                | В |   |    |   |   |
| Type A Quantity:      | С |   |    |   |   |
| Type B Quantity:      | D |   |    |   |   |
| Type C Quantity:      | E | • |    |   |   |
| Rate :                |   |   |    |   |   |
| Amount :              |   |   |    |   |   |

10. Then you can **tick** which **elements** you want to import or tick all and select "**Rate**" and/or "**Quantity**" if you want to import with Rate or Quantity. After that click at "**Import**".

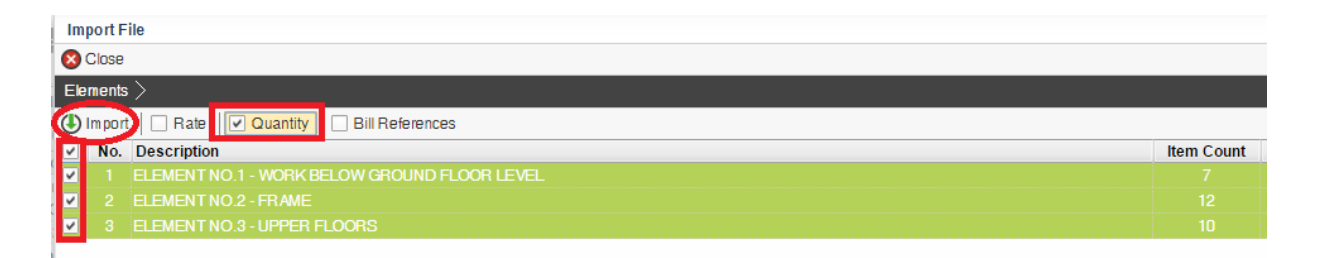

11. Then double click that bill and you can see the imported elements.

|        | space   Project Builder                                                                                                 |
|--------|----------------------------------------------------------------------------------------------------|
| Proje  | ttBuilder > Sample Project (Status: PRE TENDER)                                                                         |
| 🕒 Im   | xort Rales   🥸 Project Analyzer 🔻   🖹 Project Summary   🕋 Sub-Packages   🛓 Schedule Of Quantities   📀 Publish To Tender |
| Proje  | t Breakdown Project Properties Bill No-4 :: Standard 🛞                                                                  |
| Eleme  | nt/Trade List Bill Properties BQ Print Out Setting                                                                      |
| Elem   | nt >                                                                                                    |
| (+) Ac | d Row   🕞 Delete Row   🚯 Import Elements From Library   🚔 Print BO                                                      |
|        | % Job Cost/m2 Total/Unit % Job Cost/ft2 Total/Unit                                                                      |
| No     | Type A         Type B           Total Unit:3         Total Unit:5                                                       |
| 1      | ELEMENT NO.1 - WORK BELOW GROUND FLOOR LEVEL                                                                            |
| 2      | ELEMENT NO.2 - FRAME                                                                                                    |
| 3      | ELEMENT NO.3 - UPPER FLOORS                                                                                             |
| 4      |                                                                                                    |

Visit our forum & tutorials at http://forum.buildspace.my - 4 -

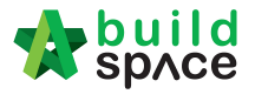

12. Double click at element to see the **item level**.

| space Project Builder                                                                                                    |                                                                                            |                |                    |                                    |               |                |                                    |            |
|----------------------------------------------------------------------------------------------------|--------------------------------------------------------------------------------------------|----------------|--------------------|------------------------------------|---------------|----------------|------------------------------------|------------|
| Project Builder > Sample Project (Status-PRE TENDER)         ① Import Rates       ● Project Analyzer ▼       ● Project Summary       ● Sub-Packages       ▲ Sched         Project Breakdown       Project Properties       Bill No-4 :: Standard       ●         Element/Trade List       Bill Properties       BO Print Out Setting         Element >       ELEMENT NO 1 - WORK BELOW GROUND FLOOR LEVEL >         ④ Add Bow,       ● Indent       ● Outdent       ● Delete Bow       ● Import Library,       ④ Indent | ule Of Quantitie                                                                           | es   ⊕ P       | ublish To Tender   |                                    |               |                |                                    |            |
| No Description                                                                                                    | Туре                                                                                       | Unit           | Include            | Qty/Unit<br>Type A<br>Total Unit:3 | Total/Unit    | Include        | Qty/Unit<br>Type B<br>Total Unit:5 | Total/Unit |
| Excavate oversite, commencing from platform level     Not exceeding 250mm, to reduce level.     Excavate, commencing from reduce level.     Mainum deta plat programmed from reduce level.     Mainum deta plat plat programmed for fortiging                                                                                                    | HEAD 1<br>ITEM<br>HEAD 2                                                                   | M3             | YES<br>Press "Ente | 125.00<br>r" to select "I          | No'' if the i | YES<br>tem not | 130.00<br>applicable for           | this type  |
| Waximum depth not exceeding 2.00m deep, for idonings.     Maximum depth not exceeding 2.00m but not exceeding 4.00 deep, for footings.     Maximum depth not exceeding 1.00m deep, for ground beams                                                                                                    |                                                                                            | M3<br>M3<br>M3 | YES                | 554.00<br>469.00                   |               | YES            | 556.00<br>450.00                   |            |
| 7 Maximum depth not exceeding 1.00m deep, for trenches.                                                                                                    | HEAD<br>ITEM-HE<br>ITEM-P<br>ITEM-PC<br>ITEM-RO<br>ITEM-LS<br>ITEM-LS%<br>ITEM-LSX<br>NOID | МЗ             | YES<br>YES         | 33.00                              |               | YES            | 35.00                              |            |

- 13. After imported into BuildSpace;
  - a) You need to change the ITEM type in BuildSpace by go to item level and press "Enter" at "Type" cell, then click at drop down arrow to select the type and press "Enter" again to save.
  - b) You also need to double check the "heading" by Indent or Outdent the headings.
  - c) If the item is not applicable to one of type, you can press "Enter" at "Include" cell to select "No".

## Note: You can use your keyboard's arrow key to move to other cell like Excel.